# FRAMA mail. message. managed.

# **INSTALLING SOFTWARE FOR THE MATRIX F12 / F22**

### 1. Confirm message

Welcome.

Touch the screen to confirm the message.

## 6. Select "FramaOnline2"

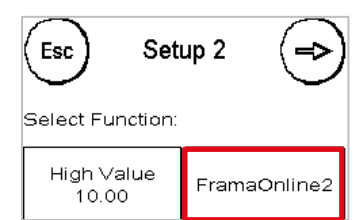

7. Select "Activation PIN"

FramaOnline2

Activation Pin

Esc

Select Function:

Menu Setup 2: Select "FramaOnline2".

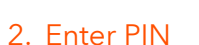

FRAMA Admin Enter PIN:

Operating Guide.

Status: #0798

Enter your PIN (1234) and confirm with "OK".

## 3. Select further information

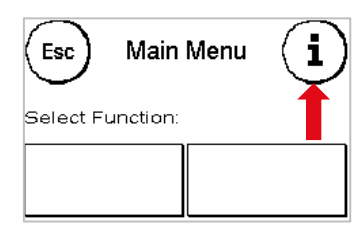

Main Menu: Press the "i" key in top right of screen.

| 8. Select "Install" |                 |
|---------------------|-----------------|
|                     |                 |
| Install             | Last<br>Message |
|                     | Print<br>Report |

number. Confirm with "ENTER" button. This function is not available in some countries!

Select "Activation PIN"

option and enter the PIN

Menu FramaOnline2: Select "Install".

### 4. Select spanner option

Esc Counter Readings Menu Counter Readings: Select the spanner in the top right of screen.

#### 5. Open Menu "Setup 2"

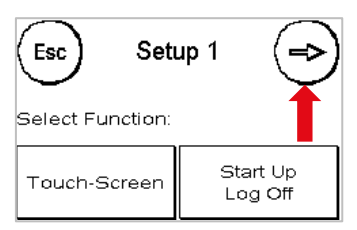

Menu Setup 1: Press the arrow in top right of screen.

## 9. Confirm installation

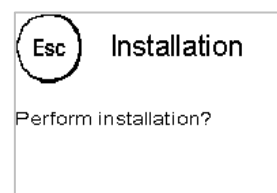

Menu Installation: Confirm the question on the screen with "YES". The installation will now begin. This may take several minutes.